## Thunderbird

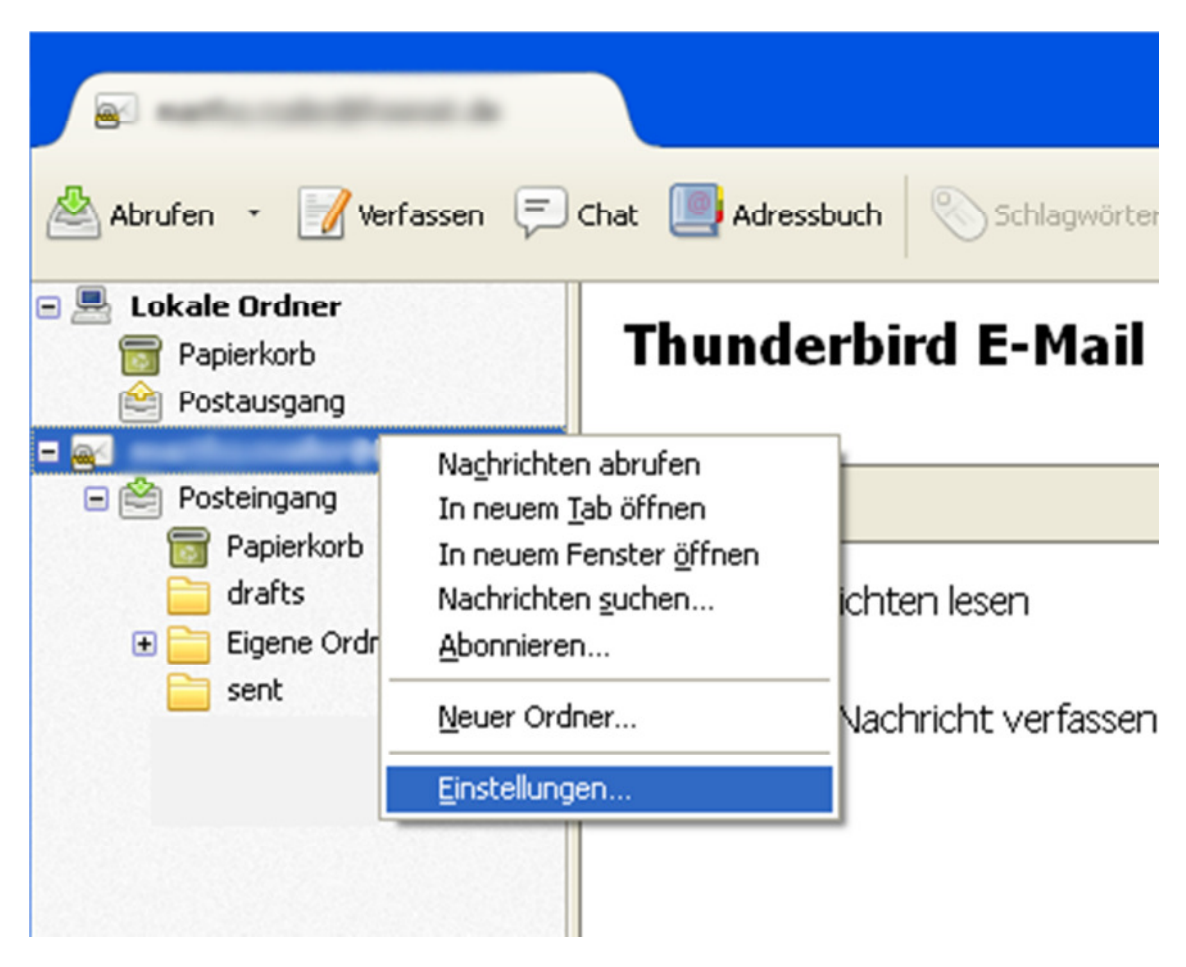

Klicken Sie mit der rechten Maustaste auf Ihr eingerichtetes Konto und wählen Sie "Einstellungen".

| Konten-Einstellungen                                                                                                    |                                                                                                    |
|----------------------------------------------------------------------------------------------------|----------------------------------------------------------------------------------------------------|
| Server-Einstellungen   Kopien & Ordner   Verfassen & Adressieren   Junk-Filter   Speicherplatz   Empfangsbestätigungen (MDN)   S/MIME-Sicherheit   Lokale Ordner   Junk-Filter   Speicherplatz   Postausgang-Server (SMTP) | Server-Einstellungen       Servertyp:     POP       §erver:     Bort:     995 \$ Standard: 995       Benutzername:     Sicherheit und Authentifizierung       Verbigdungssicherheit:     SSL/TLS     Image: Comparison of the system of the system |
| Konten-Aktionen •                                                                                                    | OK Abbrechen                                                                                                    |

Gehen Sie auf den Punkt "Server-Einstellungen". Überprüfen Sie die Einträge und korrigieren Sie diese gegebenenfalls.

Server: hosting.farmpartner-tec.om - Port 995 Benutzername: Ihre komplette E-Mail Adresse Verbindungssicherheit: STARTTLS Authentifizierungsmethode: Verschlüsseltes Passwort

| Konten-Einstellungen                                                                                                    |                                                                                                    |
|----------------------------------------------------------------------------------------------------|----------------------------------------------------------------------------------------------------|
| Server-Einstellungen   Kopien & Ordner   Verfassen & Adressieren   Junk-Filter   Synchronisation & Speicherplatz   Empfangsbestätigungen (MDN)   S/MIME-Sicherheit   Lokale Ordner   Junk-Filter   Speicherplatz   Postausgang-Server (SMTP) | Server-Einstellungen       Servertyp:     IMAP       gerver:     Port:     993 \$ Standard:     143       genutzername:     Sicherheit und Authentifizierung     Port:     993 \$ Standard:     143       genutzername:     Sicherheit und Authentifizierung     Port:     993 \$ Standard:     143       genutzername:     Sicherheit und Authentifizierung     Port:     993 \$ Standard:     143       genutzername:     Sicherheit und Authentifizierung     Port:     993 \$ Standard:     143       genutzername:     Sicherheit und Authentifizierung     Port:     993 \$ Standard:     143       Skenten auf neue Nachrichte:     Sicherheit und Authentifizierung     Port:     Server-Einstellungen       P Alle     10 \$ Minuten auf neue Nachrichten prüfen     Beim Löschen einer Nachricht:     Pole:     Pole:       P Alle     10 \$ Minuten auf neue Nachrichten prüfen     Pole:     Pole:     Pole:     Pole:       Als gelöscht markieren     Sofort entfernen     Erweitert     Papierkorb beim Yerlassen leeren     Lokaler Ordner:     Ordner wählen       Lokaler Ordner:     Ordner wählen     Ordner wählen     Pole:     Pole: |
|                                                                                                    | OK Abbrechen                                                                                                    |

Wenn Sie per IMAP auf Ihr Konto zugreifen, so erfolgt der Zugriff über Port 143

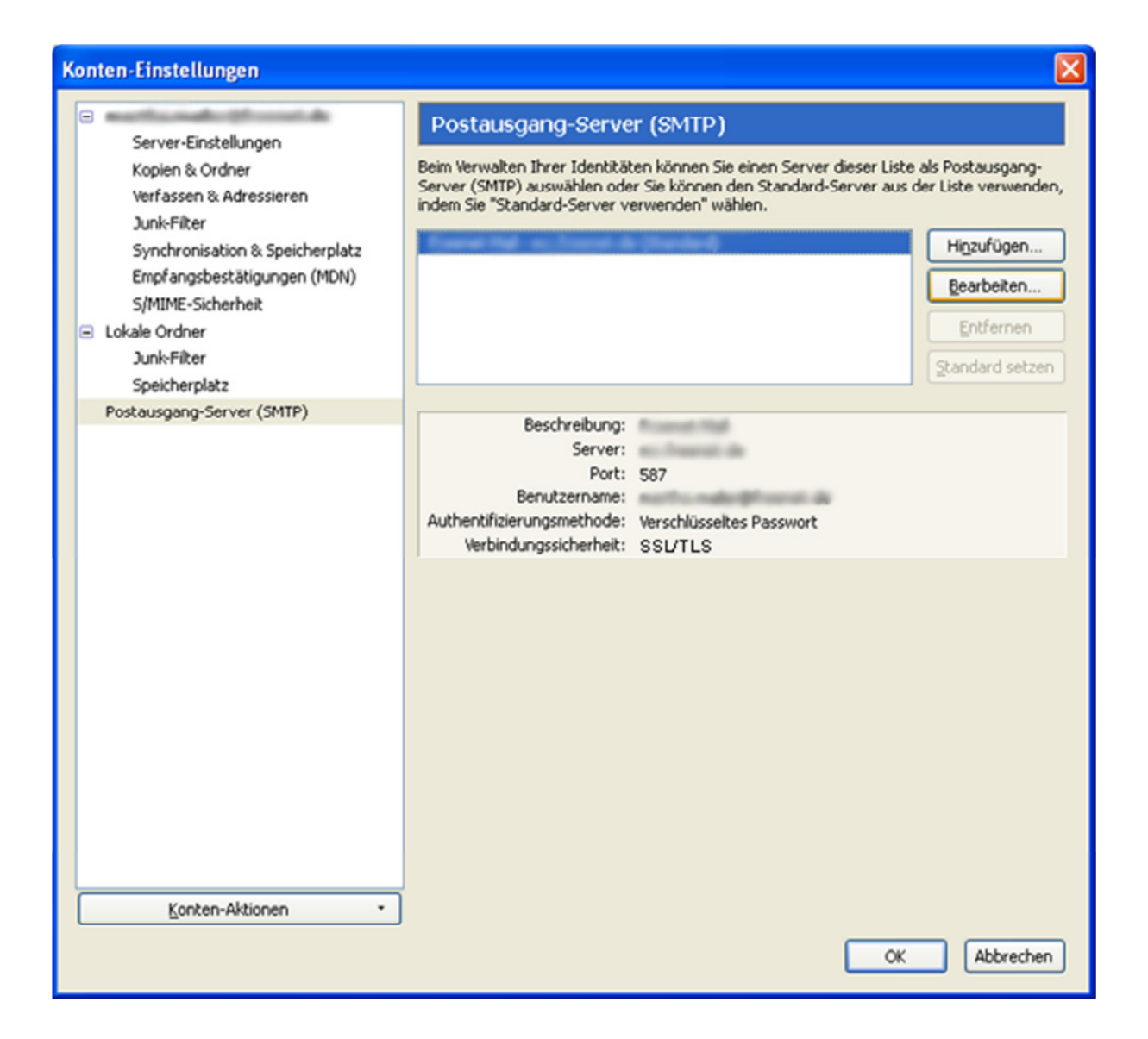

Wechseln Sie nun auf den Punkt "Postausgang-Server (SMTP)". Markieren Sie Ihr E-Mailkonto und klicken Sie auf "Bearbeiten".

| S                                | MTP-Server                     |            |                              | × |  |
|----------------------------------|--------------------------------|------------|------------------------------|---|--|
|                                  | Einstellungen<br>Beschreibung: |            |                              |   |  |
|                                  | <u>P</u> ort:                  | 587 🗘      | Standard: 587                |   |  |
| Sicherheit und Authentifizierung |                                |            |                              |   |  |
|                                  | Verbindungssich                | erheit:    | SSL/TLS 🔽                    |   |  |
|                                  | Authentifizierun               | gsmethode: | Verschlüsseltes Passwort 🛛 🗸 | • |  |
|                                  | Benutzerna <u>m</u> e:         |            | native rederighteens: de     |   |  |
|                                  |                                |            | OK Abbrecher                 |   |  |

Überprüfen Sie die Einträge und korrigieren Sie diese gegebenenfalls.

Beschreibung: hosting.farmpartner-tec.com Server: hosting.farmpartner-tec.com Port: 587 Verbindungssicherheit: STARTTLS Authentifizierungsmethode: Verschlüsseltes Passwort Benutzername: Ihre komplette E-Mail Adresse

Bestätigen Sie die Eingabe mit "OK". Klicken Sie nochmal auf "OK" um die Einstellungen zu schließen.

Thunderbird ist jetzt fertig eingerichtet.